## Wie registriere ich mich in der vhs.cloud?

Zur vhs.cloud kommen Sie hier: www.vhs.cloud

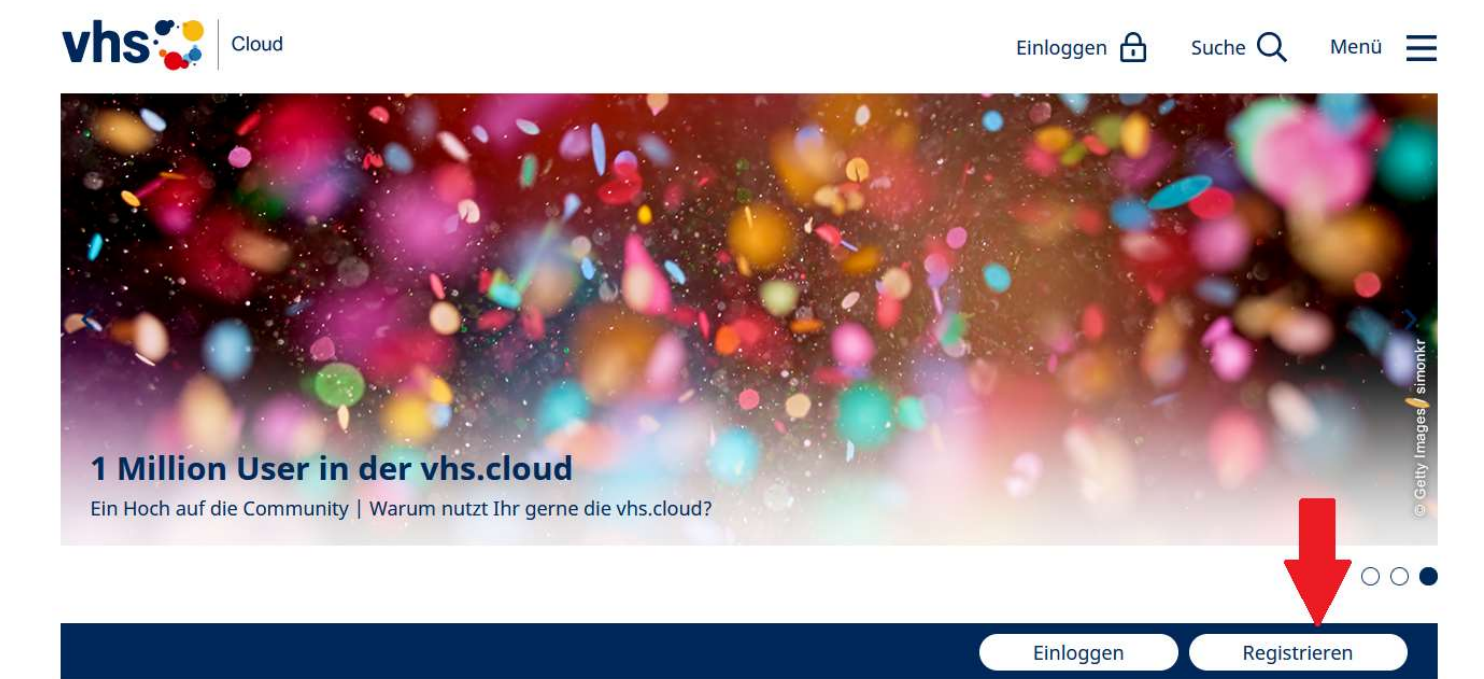

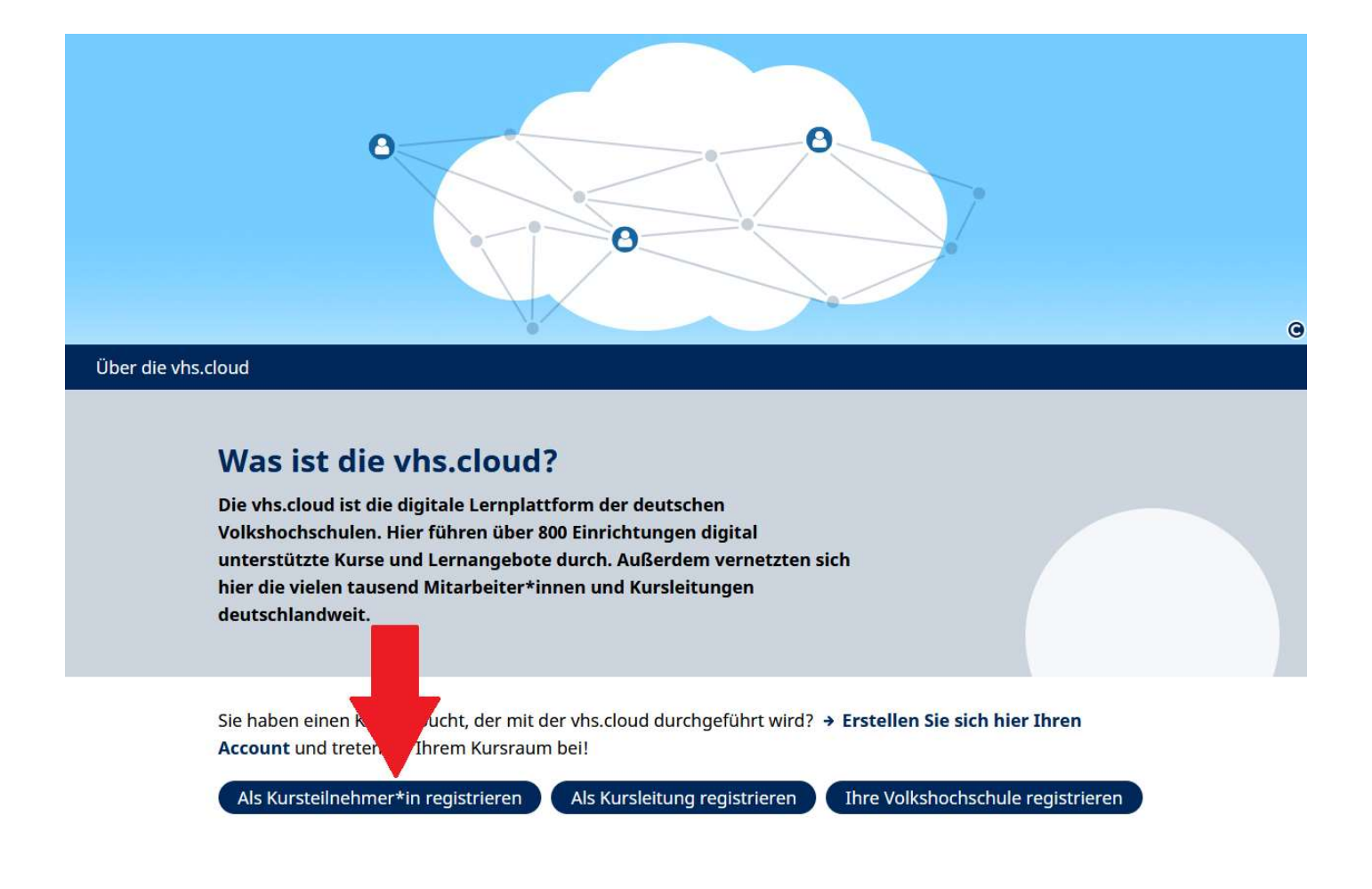

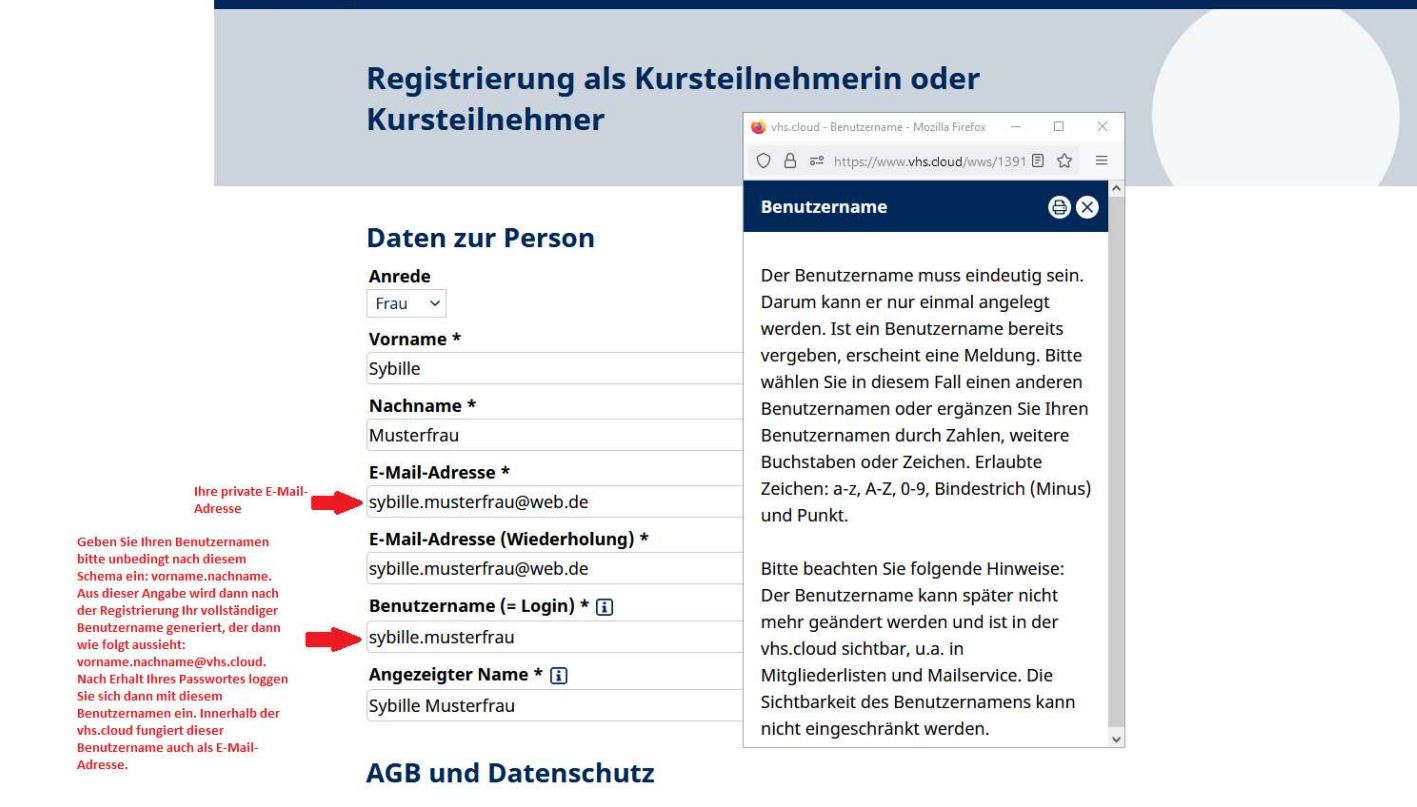

Sie erhalten wenige Minuten nach der Registrierung eine E-Mail mit Ihrem Benutzernamen und Ihrem Passwort. Schauen Sie bitte auch in Ihren Spam-Ordner! Beim ersten Einloggen werden Sie aufgefordert, das automatisch vergebene Passwort in ein persönliches zu ändern. Denken Sie daran, sich dieses neue persönliche Passwort zu notieren bzw. zu merken.

## Wie komme ich in meinen gebuchten Online-Kurs?

Wenn Sie noch keinem Kurs beigetreten sind, landen Sie nach dem Einloggen auf Ihrem "Schreibtisch". Dort finden Sie das Feld

| + Neuem Kurs beitreten |
|------------------------|
|------------------------|

Klicken Sie dort drauf und dann auf der folgenden Seite auf den Button "Kurs mit Kurscode beitreten":

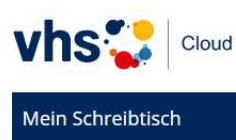

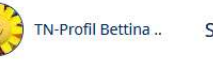

## Neuem Kurs beitreten

Sie haben sich für einen vhs-Kurs angemeldet, der die vhs.cloud nutzt?

Es gibt zwei Möglichkeiten, Mitglied Ihres Kurses auf der vhs.cloud zu werden:

• Sie werden automatisch in den Kurs aufgenommen.

In diesem Fall müssen Sie nichts weiter tun. Kurz vor Beginn des Kurses finden Sie auf der Übersichtsseite Ihres Schreibtischs unter "Meine Kurse" eine Kachel mit dem Link zum Kurs. Ab diesem Zeitpunkt gelangen Sie nach dem Login automatisch zuerst in Ihren Kursraum. Wenn Sie bereits mehrere Kurse haben, gelangen Sie stattdessen zur Liste Ihrer Kurse unter "Meine Kurse".

• Sie erhalten von Ihrer vhs oder Ihrer Kursleitung einen Kurs-Code.

In diesem Fall klicken Sie unten auf "Kurs mit Kurs-Code beitreten". Es öffnet sich ein Fenster mit einem Eingabefeld. Geben Sie hier den Kurs-Code ein und bestätigen Sie die Eingabe mit einem Klick auf "Anmelden". Nachdem Sie den Kurs-Code eingegeben haben, erhält Ihre Kursleitung eine Nachricht darüber und schaltet Sie für Ihren Kurs frei.

Wichtig: Der Kurs-Code ist nach dem Schema **kurs@volkshochschule.vhs.cloud** aufgebaut. Achten Sie darauf, den Code vollständig und ohne Leerzeichen vor oder nach den Zeichen einzugeben! Wenn Sie eine Fehlermeldung erhalten, wenden Sie sich bitte direkt an die zuständige Volkshochschule oder die Person, von der Sie den Kurs-Code erhalten haben. Denn die Kurse werden von den jeweiligen vhs in eigener Verantwortung verwaltet, der allgemeine Support kann Ihnen **nicht** den korrekten Kurs-Code nennen!

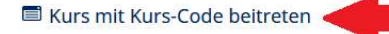

Im nun folgenden Fenster geben Sie den Kurs-Code ein, der Ihnen von uns einige Tage vor Kursbeginn per Mail mitgeteilt wurde. Die Kursleitung erhält über Ihren Beitritt eine Nachricht und muss diesen Beitritt bestätigen. Diese Bestätigung wird also im Normalfall nicht sofort erfolgen. Wenn Ihr Beitritt bestätigt wurde, finden Sie den gebuchten Kurs auf Ihrem Schreibtisch. Falls Sie nur Mitglied in *einem* aktiven Kurs sind, landen Sie beim nächsten Einloggen direkt in diesem Kurs.

## Wie kann ich das Konferenz-Modul öffnen?

Die Registrierung in der vhs.cloud sollten Sie gleich nach Buchung Ihres Online-Kurses vornehmen, um sich schon vor Kursbeginn ein wenig mit der vhs.cloud vertraut zu machen. Den Kursbeitritt dann, wenn wir Ihnen den Kurs-Code zugesandt haben, damit Ihre Kursleitung genügend Zeit hat, Ihren Beitritt zu bestätigen

Am Tag des ersten Live-Online-Kurstermins loggen Sie sich am besten ca. 10 Minuten vor Kursbeginn ein und "gehen" in Ihren virtuellen Kursraum, sofern Sie nicht sowieso schon gleich nach dem Einloggen dort gelandet sind.

In Ihrem Kurs klicken Sie auf "Konferenz":

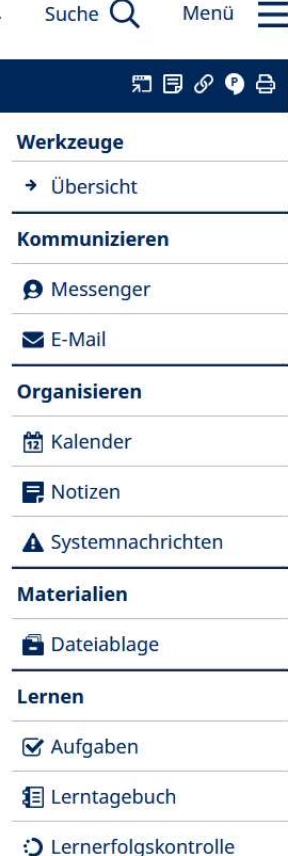

3

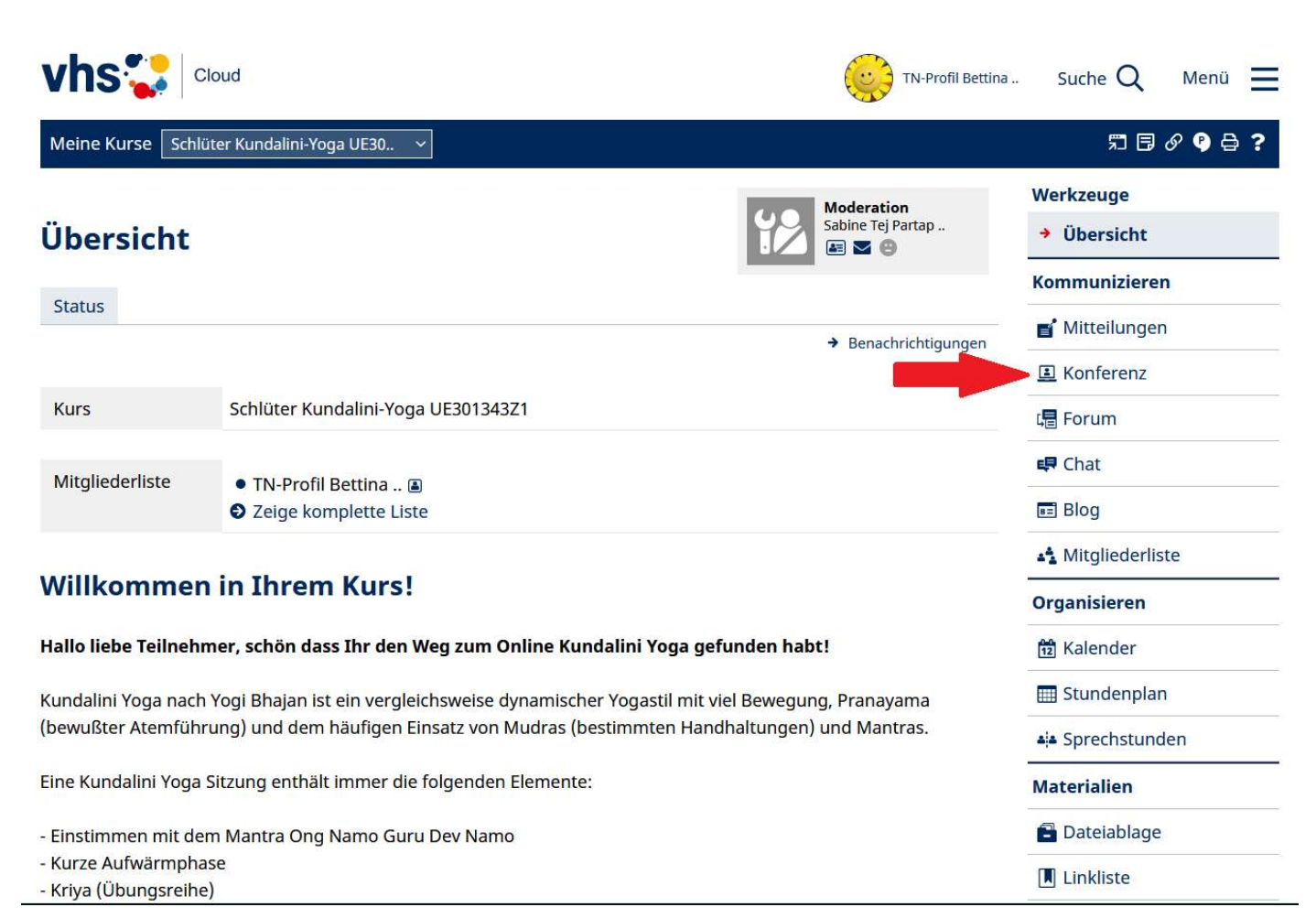

Im folgenden Fenster klicken Sie auf "BigBlueButton im neuen Fenster starten":

| vhs 🛟 Cloud                                                                                                    |                           | Bettina Hendler                     | Suche Q Menü 🗮    |
|----------------------------------------------------------------------------------------------------|---------------------------|-------------------------------------|-------------------|
| Meine Kurse KL-Forum Gesundheit 🗸                                                                                                    |                           |                                     | ♬∃よ↓♂♀叴?          |
| Konferenz                                                                                                    |                           | Moderation                          | Werkzeuge         |
|                                                                                                    |                           | Bettina Hendler                     | → Übersicht       |
| Übersicht                                                                                                    |                           |                                     | Kommunizieren     |
| → BigBlueButton in neuem Fenster starten → BigBlueButton starten                                                                                                    |                           | 🔽 E-Mail                            |                   |
|                                                                                                    | Konferenz nicht gestartet |                                     | 💕 Mitteilungen    |
| Funktion Dateiname                                                                                                    | Status                    | Freigabe                            | I Konferenz       |
| • ⑦ ▲ 面 ⊨ KL-Treffen 23.04.2020.pdf   OK   20.04.2 Bettina                                                                                                    | ОК                        | 20.04.2020 16:43                    | ្រឿ Forum         |
|                                                                                                    | Bettina Hendler 🗈         | 🖶 Chat                              |                   |
| 🕣 🛓 🋍 🐚 Matrix Kursdurchführung digital unterstützt Skizze vhs.pdf                                                                                                    | OK                        | 23.04.2020 17:16<br>Bettina Hendler | Blog              |
| Sie betreten den Konferenzraum über die obigen Links zum Starten der Konferenz. Falls Sie diese Links nicht sehen,<br>wenden Sie sich bitte an diejenige Person, die diesen Raum moderiert. Für die Konferenz benötigen Sie grundsätzlich<br>einen modernen Browser, der WebRTC unterstützt. Dateien können über die Dateiablage (Reiter Eigenschaften) für<br>die Konferenz bereitgestellt werden. Neben PDF werden die meisten Office-Dateiformate unterstützt. Häufige Fragen<br>zur Nutzung der Konferenz beantworten wir Ihnen im → Support-Bereich. |                           |                                     | A Mitgliederliste |
|                                                                                                    |                           |                                     | Organisieren      |
|                                                                                                    |                           |                                     | 🔁 Kalender        |
|                                                                                                    |                           |                                     | 📰 Stundenplan     |

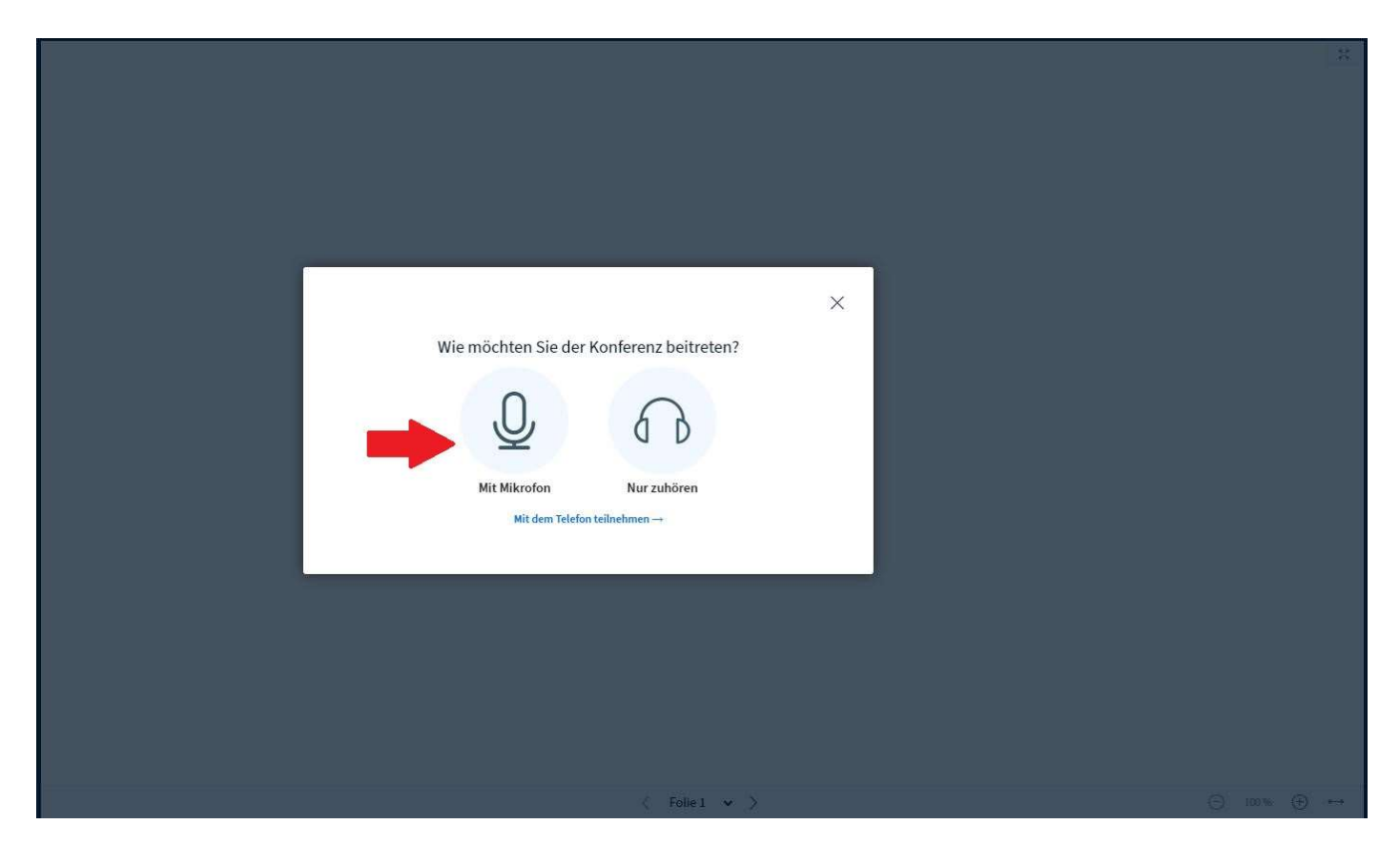

Im Normalfall werden Sie mit Mikrofon beitreten wollen, damit Sie von der Kursleitung und von den anderen Teilnehmer\*innen auch gehört werden können. Vergessen Sie nicht, der cloud die Verwendung Ihres Mikrofons auch zu erlauben.

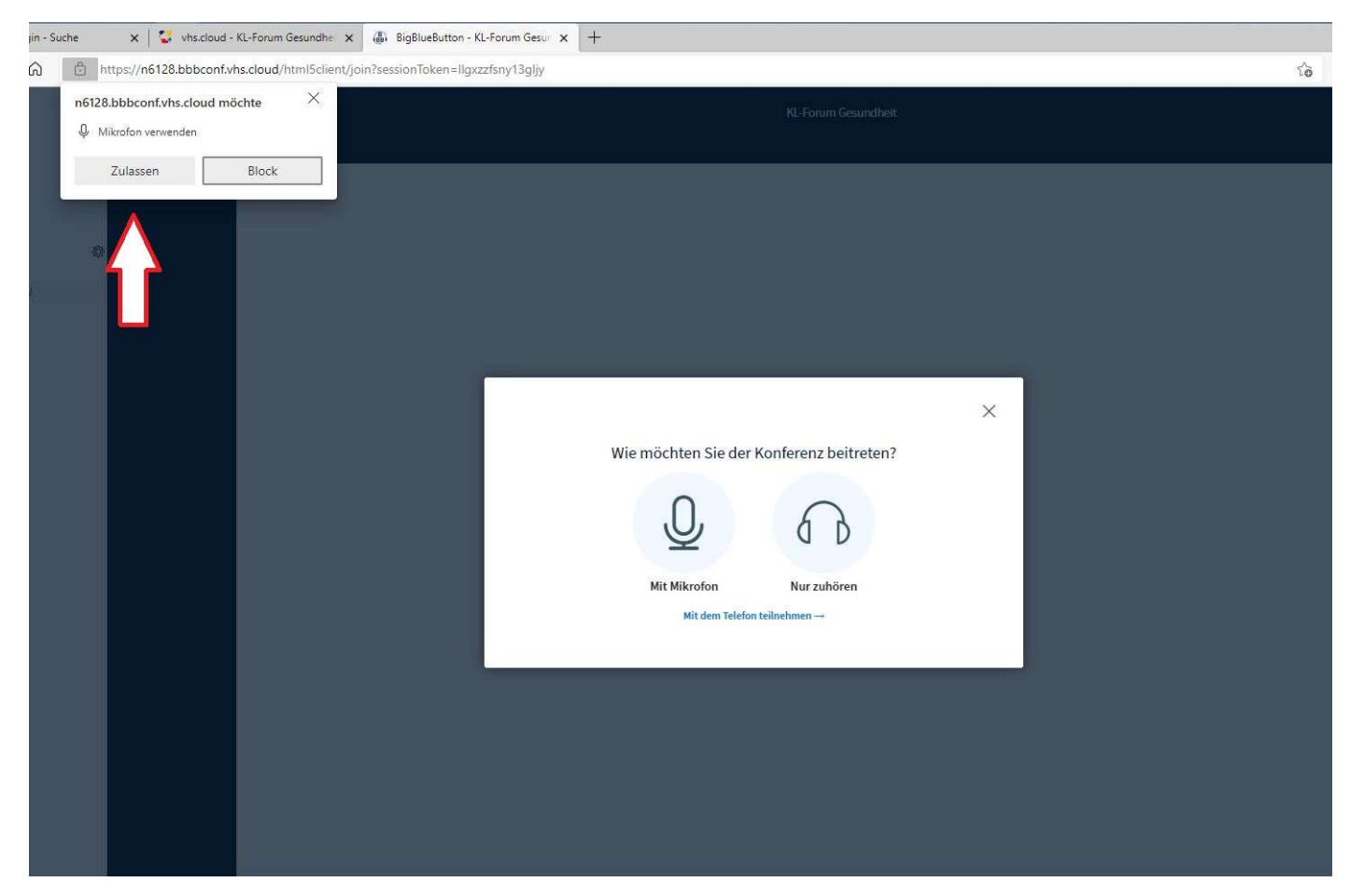

Wenn Sie danach auch noch Ihre Kamera freigeben, werden Sie auch gesehen. Sollte Ihre Kursleitung die Konferenz schon gestartet haben, sehen Sie natürlich keine Kätzchen, sondern Ihre Kursleitung und die anderen Teilnehmer\*innen.

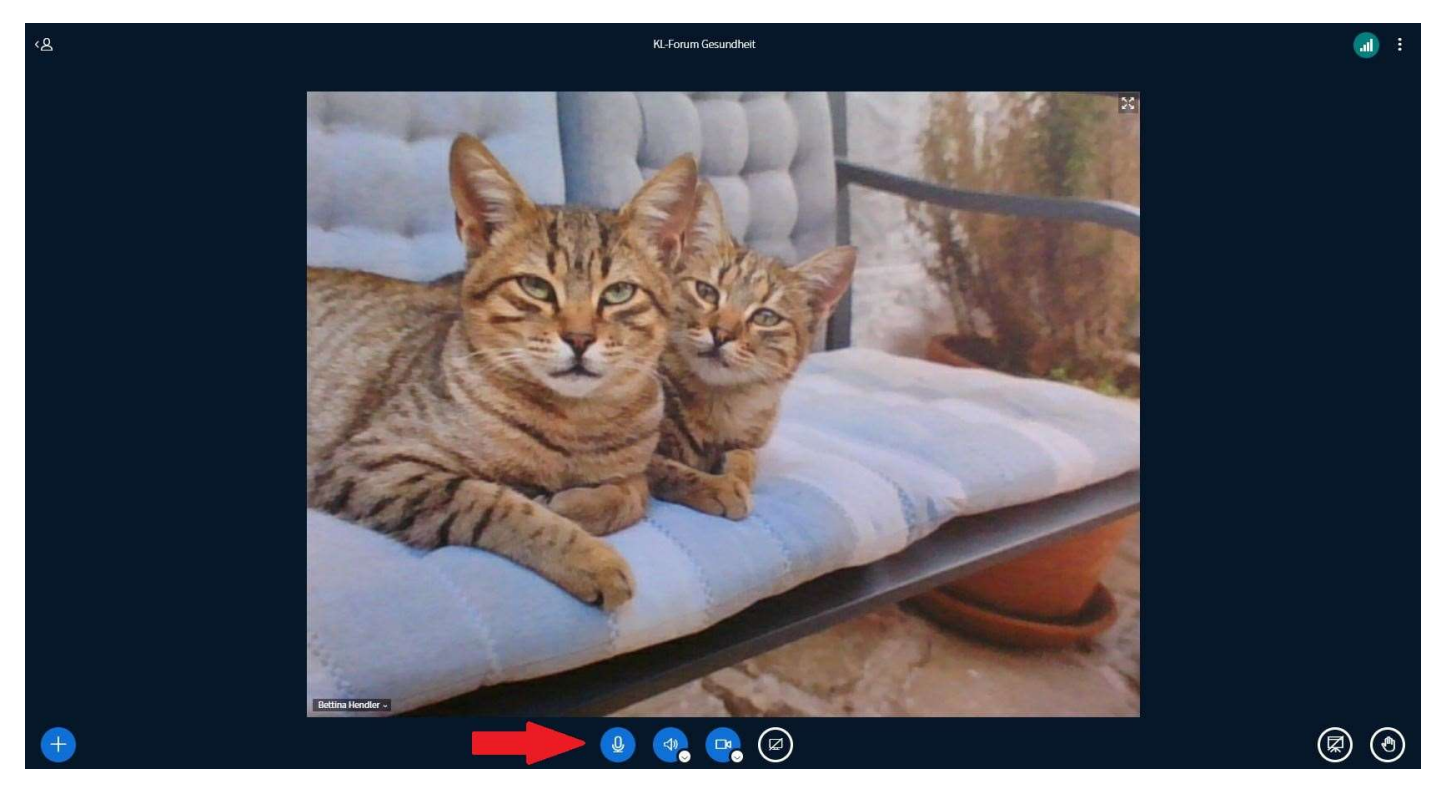

Ihre Kamera und Ihr Mikrofon können Sie mit den Buttons unten auf Ihrem Bildschirm an- und ausschalten.

Wir wünschen viel Spaß und Erfolg mit Ihrem Online-Kurs auf der vhs.cloud!